## 〈スマートフォンご利用権限・設定方法〉

マスターユーザまたは管理者ユーザがきらぼしビジネスネットヘパソコンでログインのうえ、以下の設定を行ってください。

① [管理] メニューの [利用者管理] ボタンをクリックしてください。

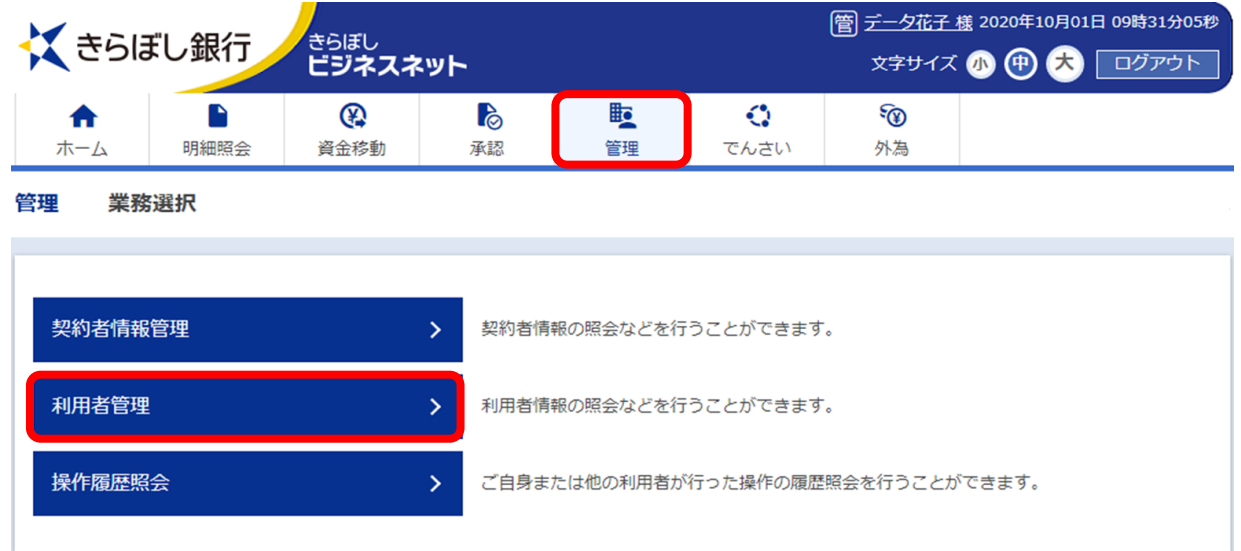

## ②「取引選択」画面が表示されますので、 [利用者情報の管理] ボタンをクリックしてください。

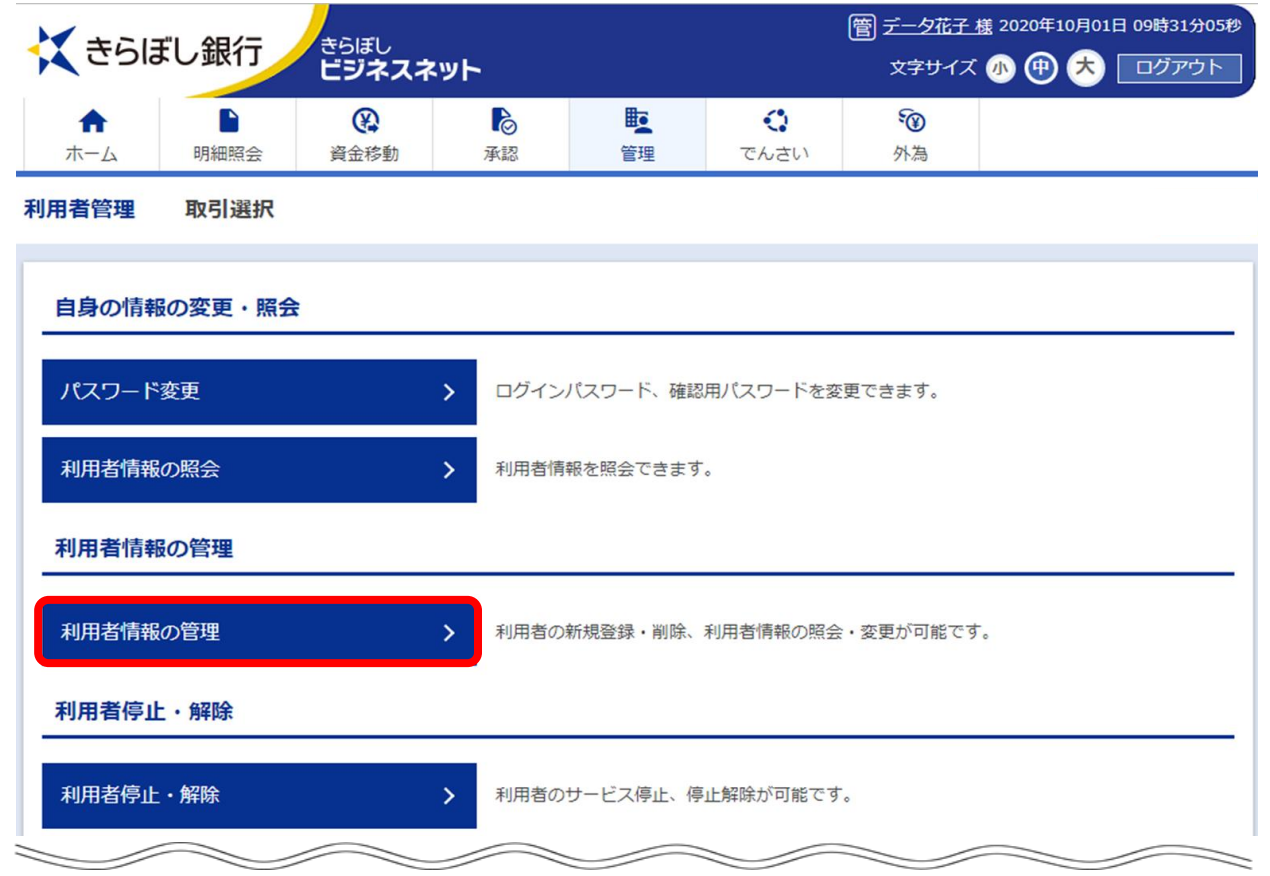

③「利用者情報の管理」画面が表示されますので、変更するユーザを選択し、「変更」ボタンをクリックしてください。

| <b>く</b> きらほ    | 2020年10月01日 09時31分05秒<br>小 伊 大 ログアウト |      |    |         |                  |                |  |
|-----------------|--------------------------------------|------|----|---------|------------------|----------------|--|
| <b>介</b><br>ホーム | 日細照会                                 | 資金移動 | 承認 | E<br>管理 | <b>こ</b><br>でんさい | <b>⑧</b><br>外為 |  |
| 利用者管理           | 利用者情報                                | の管理  |    |         |                  |                |  |
|                 |                                      |      |    |         |                  |                |  |

## 利用者の削除/利用者情報の変更・照会

利用者の削除を行う場合は、対象の利用者を選択のうえ、「削除」ボタンを押してください。 利用者情報の変更を行う場合は、対象の利用者を選択のうえ、「変更」ボタンを押してください。 利用者情報の照会を行う場合は、対象の利用者を選択のうえ、「照会」ボタンを押してください。

| 全10件 |              |       | 並び順: ログ・ | インID ▼ 昇順 ▼ 再表示 |  |  |  |  |
|------|--------------|-------|----------|-----------------|--|--|--|--|
| 選択   | ログインID       | 利用者名  | 利用者区分    | サービス状態          |  |  |  |  |
|      | hanakodt     | データ花子 | 管理者ユーザ   | 利用可能            |  |  |  |  |
| 0    | ichirodt     | データー朗 | 一般ユーザ    |                 |  |  |  |  |
| 0    | jirodt       | データ二郎 | マスターユーザ  |                 |  |  |  |  |
| 0    | sachikodt    | データ幸子 | 一般ユーザ    |                 |  |  |  |  |
| 0    | tarodt       | データ太郎 | 管理者ユーザ   |                 |  |  |  |  |
|      | ■ 削除 交更 股 照会 |       |          |                 |  |  |  |  |

④「利用者変更[基本情報]」画面が表示されますので、「利用者基本情報」の「スマートフォン」で「利用する」を選択し、[次へ] ボタンをクリックしてください。

| く きらほ                                                                              | じ銀行                                       | きらぼし<br>ビジネスネ    | 管 データ花子様 2020年10月01日 09時31分05秒<br>文字サイズ 小 伊 大 ログアウト |                |                  |                |  |  |  |  |
|------------------------------------------------------------------------------------|-------------------------------------------|------------------|-----------------------------------------------------|----------------|------------------|----------------|--|--|--|--|
| <b>合</b><br>ホーム                                                                    | り細照会                                      | <b>父</b><br>資金移動 | 承認                                                  | <b>陸</b><br>管理 | <b>こ</b><br>でんさい | <b>③</b><br>外為 |  |  |  |  |
| 利用者管理                                                                              | 利用者変更                                     | [基本情報]           |                                                     |                |                  |                |  |  |  |  |
| 利用者基本情報                                                                            | 利用者基本情報を変更 利用者権限を変更 利用口座・限度額を変更 内容確認 変更完了 |                  |                                                     |                |                  |                |  |  |  |  |
|                                                                                    |                                           |                  |                                                     |                |                  |                |  |  |  |  |
| スマートフォン ① 利用しない ③ 利用する<br>※本サービスをスマートフォンでも利用することができる権限です。(スマートフォンで利用可能なサービスに限ります。) |                                           |                  |                                                     |                |                  |                |  |  |  |  |
|                                                                                    |                                           |                  |                                                     |                |                  |                |  |  |  |  |
|                                                                                    |                                           | <                | 戻る                                                  |                | 次へ               | >              |  |  |  |  |

⑤「利用者変更[権限]」画面が表示されますので、内容をご確認のうえ [次へ] ボタンをクリックしてください。

| 🕻 きらぼし銀行        | 管 データ花子様 2020年10月01日 09時31分05秒<br>文字サイズ 小 (中) 大 ログアウト |       |                                         |                  |                |  |
|-----------------|-------------------------------------------------------|-------|-----------------------------------------|------------------|----------------|--|
| ★ ■<br>ホーム 明細照会 | 資金移動                                                  | 承認    | 1日本 1日本 1日本 1日本 1日本 1日本 1日本 1日本 1日本 1日本 | <b>こ</b><br>でんさい | <b>③</b><br>外為 |  |
| 利用者管理  利用者変更    | [権限]                                                  |       |                                         |                  |                |  |
| 利用者基本情報を変更利     | 用者権限を変更                                               | 利用口座・ | 限度額を変更                                  | 内容確認             | 変更完了           |  |
|                 | <                                                     | 戻る    |                                         | 次へ               | >              |  |

⑥「利用者変更[口座]」画面が表示されますので、内容をご確認のうえ [変更] ボタンをクリックしてください。

| <b>く</b> きらほ | ぼし銀行      | <sub>きらぼし</sub><br>ビジネスオ | 管 <u>データ花子</u><br>文字サイズ | <u>様</u> 2020年10月01日                    | 3 09時31分05秒<br>ログアウト |                |  |  |
|--------------|-----------|--------------------------|-------------------------|-----------------------------------------|----------------------|----------------|--|--|
| ★-ム          | り細照会      | <b>父</b><br>資金移動         | 承認                      | 1日本 1日本 1日本 1日本 1日本 1日本 1日本 1日本 1日本 1日本 | <b>ぐ</b><br>でんさい     | <b>③</b><br>外為 |  |  |
| 利用者管理        | 利用者変更     | [口座]                     |                         |                                         |                      |                |  |  |
| 利用者基本情報      | 服を変更 〉 利川 | 用者権限を変更                  | 利用口座・                   | 限度額を変更                                  | 内容確認                 | 変更完了           |  |  |
|              |           |                          |                         |                                         |                      |                |  |  |
|              |           | <                        | 戻る                      |                                         | 変更                   | >              |  |  |

⑦「利用者登録確認」画面が表示されますので、内容をご確認のうえ、認証情報を入力し、 [実行] ボタンをクリック してください。

| <b>く</b> きらほ    | じ銀行         | <sub>きらぼし</sub><br>ビジネスネ | 管 データ花子様 2020年10月01日 09時31分05秒<br>文字サイズ 小 (中) 大 ログアウト |                                         |      |                |  |
|-----------------|-------------|--------------------------|-------------------------------------------------------|-----------------------------------------|------|----------------|--|
| <b>合</b><br>ホーム | 日細照会        | 資金移動                     | 承認                                                    | 1日本 1日本 1日本 1日本 1日本 1日本 1日本 1日本 1日本 1日本 | でんさい | <b>③</b><br>外為 |  |
| 利用者管理           | 利用者登録       | 確認                       |                                                       |                                         |      |                |  |
| 利用者基本情報         | 最を入力 〉利用    | 用者権限を入力                  | 入利用口座・                                                | 限度額を入力                                  | 内容確認 | 登録完了           |  |
| 認証項目            |             |                          |                                                       |                                         |      |                |  |
| 確認用パスワー         | <u>ه</u> ۲– | <u></u>                  |                                                       |                                         |      |                |  |
| ワンタイムじ          | スワード 💋      | <b>通</b>                 |                                                       |                                         |      |                |  |
|                 |             | <                        | 戻る                                                    |                                         | 実行   | >              |  |

⑧「利用者登録結果」画面が表示されましたら変更完了です。スマートフォンできらぼし銀行のホームページへアクセスのうえ、「きらぼしビジネスネット」へログインしてください。 ※電子証明書方式をご利用の場合でも、スマートフォンからログイン時は「ログインID」のご入力が必要となります。